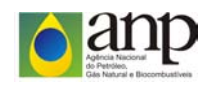

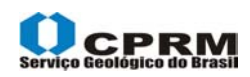

### CONVÊNIO ANP/CPRM

# BANCO DE DADOS DE EXPLORAÇÃO E PRODUÇÃO - BDEP

### GEOPROPROCESSAMENTO

## MAPA HIPSOMÉTRICO DO RELEVO BRASILEIRO

Geoprocessamento ANP – BDEP José Francisco Ladeira Neto – CPRM / CEDES

Data 02/12/2005

Introdução:

O mapa Hipsométrico do Relevo do Brasil em *shapefile* foi elaborado a partir das curvas de nível publicada pelo Instituto Brasileiro de Geografia e Estatística - IBGE, Projetos Base Cartográfica Integrada Digital do Brasil ao Milionésimo Versão 1.0 e Mapa de Divisão Político Administrativa do Brasil (2000). Foi utilizado na elaboração do mapa o Software ArcEditor / ArcMap (ESRI).

Índice:

| Recortar curvas de nível no limite internacional      | 04 - 05 |
|-------------------------------------------------------|---------|
| Transformar curvas de nível (polilinhas) em polígonos | 06 - 16 |
| Agregar entidades gráficas para dedução de área.      | 17 - 21 |
| Desagregar entidades gráficas para montar o mapa      | 22 - 23 |
| Montar o mapa                                         | 24 - 26 |
| Atribuir cores (RGB)                                  | 27 - 28 |

#### Procedimentos Utilizados na Elaboração do Mapa Hipsométrico

- 1 Verificação da consistência do dado, utilizando o software ArcMap
  - Foi constatada a necessidade de editar a base altimétrica.
- 2 Edição
  - As curvas de nível foram recortadas no limite internacional.

Figura 1 - Curvas de nível originais.

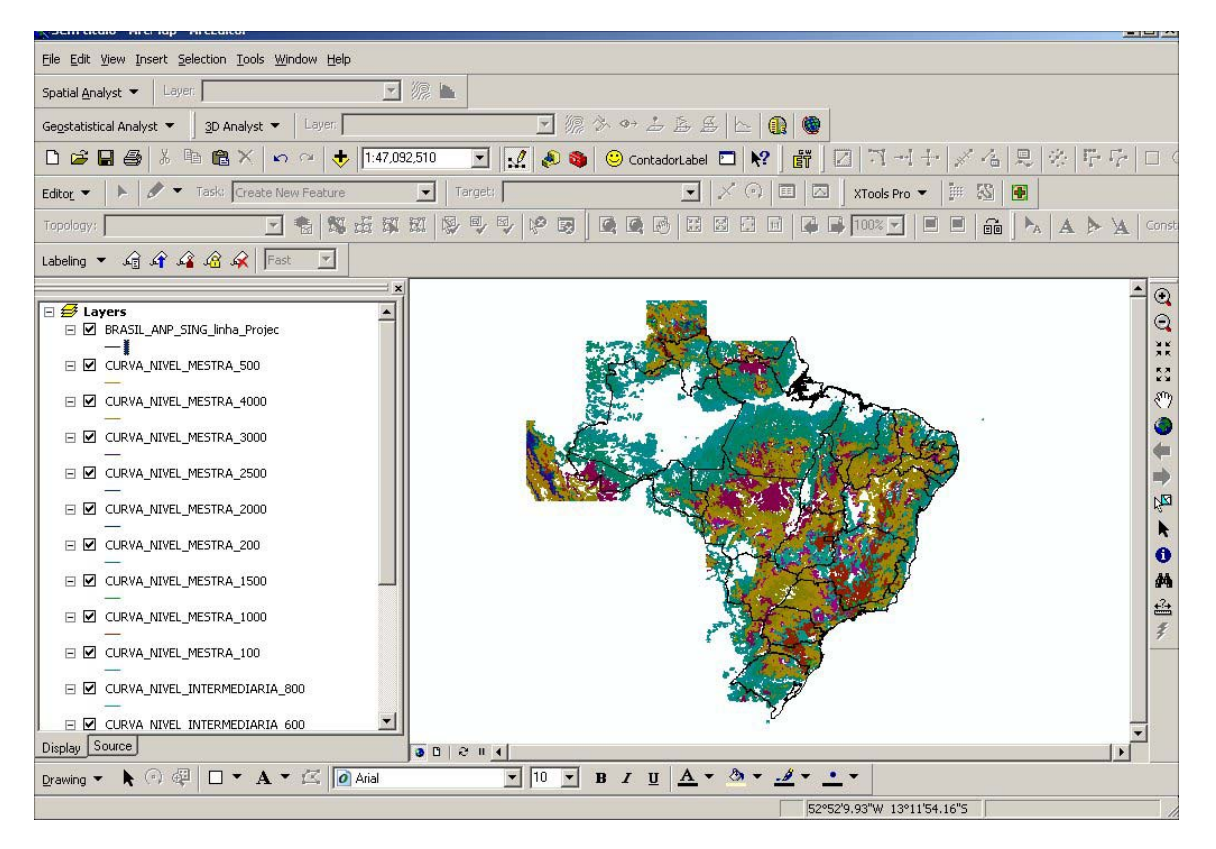

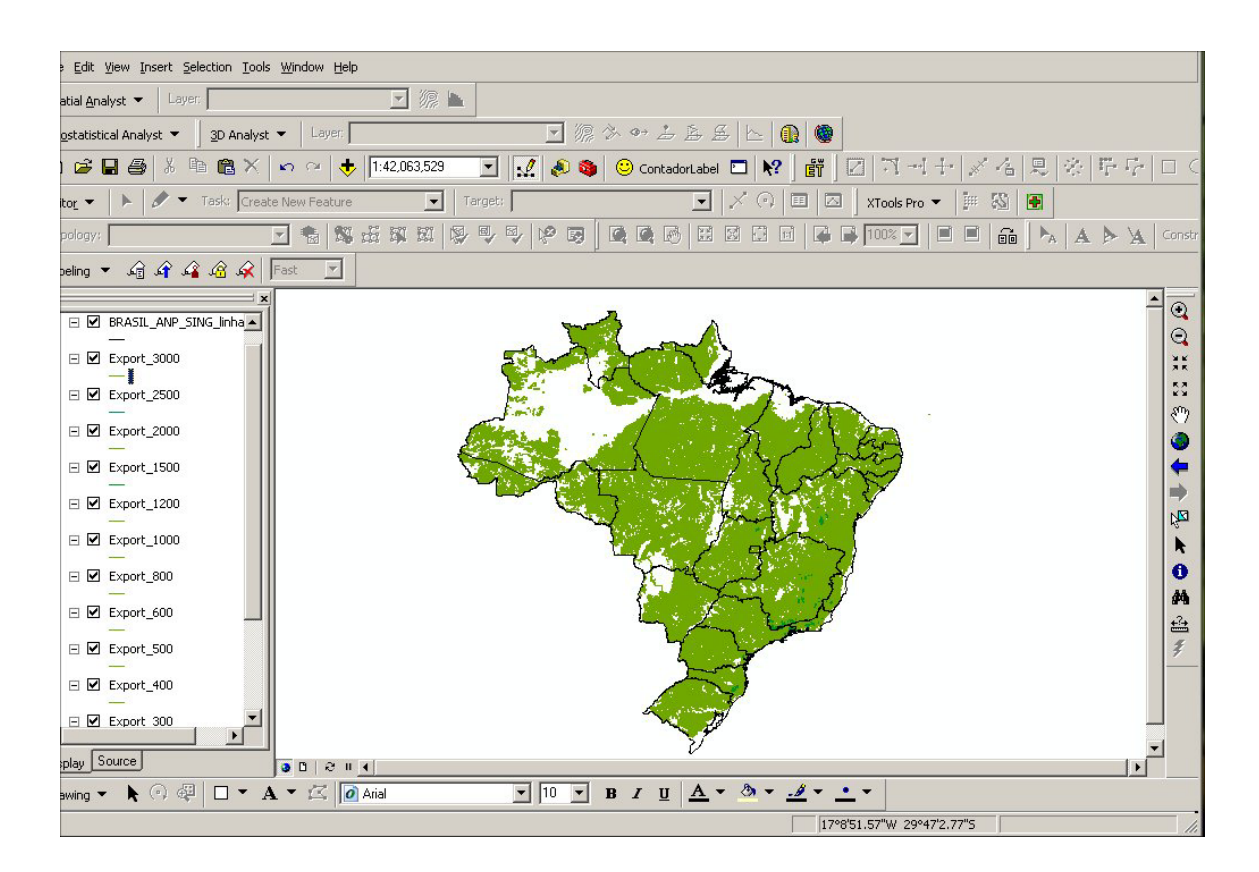

Figura 2 - Curvas de nível, recortadas no limite internacional.

 Após o recorte das curvas, o passo seguinte foi separar as curvas fechadas das abertas.Para tal utilizou-se o Script *ET Geowizard* que transforma polilinha em polígono e polígono em polilinha.

Figura 3 – Utilizando o Script para transformar as curvas fechadas em polígono.

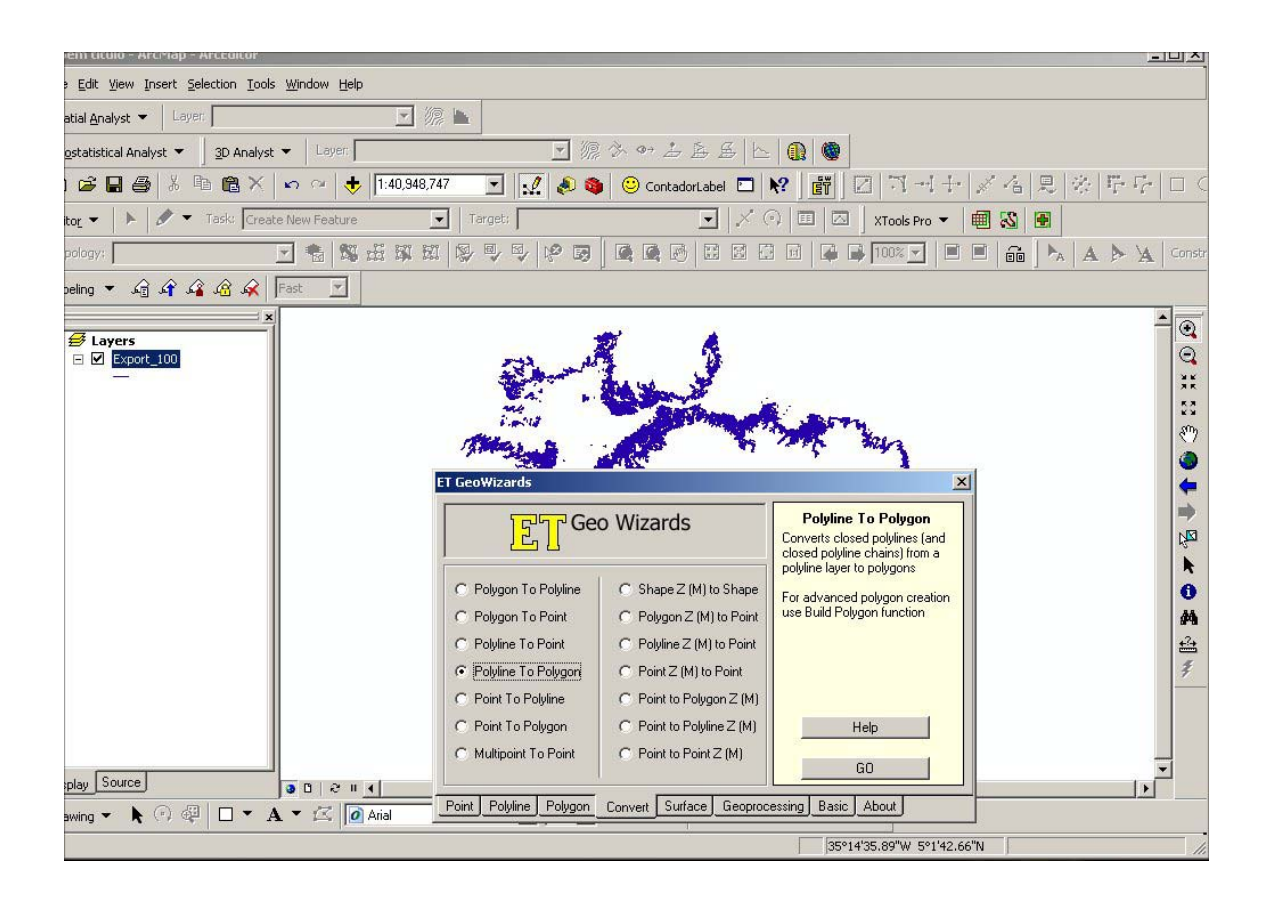

Obs.: O Script ET Geowizard gera arquivo de polígono ou linha.

Figura 4 - Após cada execução do Script *ET Geowizard*, foi verificado se todas as curvas fechadas foram transformadas em polígonos. A figura abaixo mostra que uma das curvas fechadas não foi transformada em polígono.

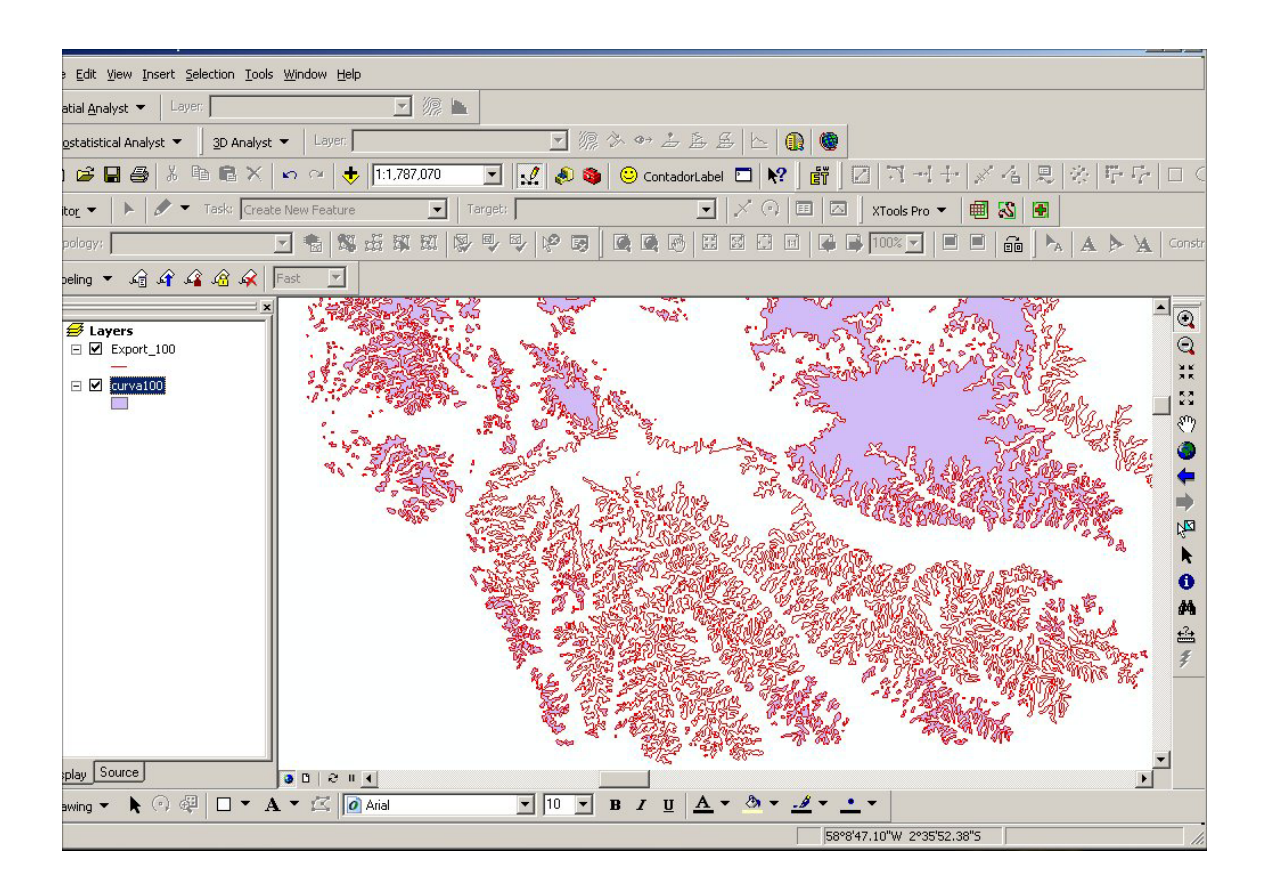

- 3 Edição as curvas fechadas que não foram transformadas em polígono
  - Constatou-se que as linhas estavam fragmentadas, tendo que unir os segmentos e exportar para um outro arquivo só as curvas editadas. Nesse arquivo novo foi executado o Script *ET Geowizard*.

- 11 ^ Edit View Insert Selection Tools Window Help 🖸 🕼 🖿 3D Analyst 👻 Layer: 🖸 🥼 🌣 🎂 盂 ឝ ឝ 📐 🔒 🧶 statistical Analyst 💌 🖻 🖬 🎒 👗 🖻 🛍 🗙 🗠 😐 🚸 1:1,463,325 🔽 🔣 象 😊 ContadorLabel 🗖 😽 👩 🏹 🕂 🕂 📈 🖉 🔆 停 停 🗆 🤇 🖉 🔻 Task: 🛛 Create New Feature Target: Export\_100 💽 🔀 🗊 🖸 🛛 XTools Pro 👻 🗐 🖏 🕃 -Con: əling 🔻 🎣 🏠 🏠 두 Fəst Export\_100
 Export\_100
 Export\_100
 Export\_100
 Export\_100
 Export\_100
 Export\_100
 Export\_100
 Export\_100
 Export\_100
 Export\_100
 Export\_100
 Export\_100
 Export\_100
 Export\_100
 Export\_100
 Export\_100
 Export\_100
 Export\_100
 Export\_100
 Export\_100
 Export\_100
 Export\_100
 Export\_100
 Export\_100
 Export\_100
 Export\_100
 Export\_100
 Export\_100
 Export\_100
 Export\_100
 Export\_100
 Export\_100
 Export\_100
 Export\_100
 Export\_100
 Export\_100
 Export\_100
 Export\_100
 Export\_100
 Export\_100
 Export\_100
 Export\_100
 Export\_100
 Export\_100
 Export\_100
 Export\_100
 Export\_100
 Export\_100
 Export\_100
 Export\_100
 Export\_100
 Export\_100
 Export\_100
 Export\_100
 Export\_100
 Export\_100
 Export\_100
 Export\_100
 Export\_100
 Export\_100
 Export\_100
 Export\_100
 Export\_100
 Export\_100
 Export\_100
 Export\_100
 Export\_100
 Export\_100
 Export\_100
 Export\_100
 Export\_100
 Export\_100
 Export\_100
 Export\_100
 Export\_100
 Export\_100
 Export\_100
 Export\_100
 Export\_100
 Export\_100
 Export\_100
 Export\_100
 Export\_100
 Export\_100
 Export\_100
 Export\_100
 Export\_100
 Export\_100
 Export\_100
 Export\_100
 Export\_100
 Export\_100
 Export\_100
 Export\_100
 Export\_100
 Export\_100
 Export\_100
 Export\_100
 Export\_100
 Export\_100
 Export\_100
 Export\_100
 Export\_100
 Export\_100
 Export\_100
 Export\_100
 Export\_100
 Export\_100
 Export\_100
 Export\_100
 Export\_100
 Export\_100
 Export\_100
 Export\_100
 Export\_100
 Export\_100
 Export\_100
 Export\_100
 Export\_100
 Export\_100
 Export\_100
 Export\_100
 Export\_100
 Export\_100
 Export\_100
 Export\_100
 Export\_100
 Export\_100
 Export\_100
 Export\_100
 Export\_100
 Export\_100
 Export\_100
 Export\_100
 Export\_100
 0 <u>ик</u> ЯК 🖃 🗹 curva1 **+ +** ź play Source 00214 wing 🗸 🖡 💿 🤯 🗖 🔻 🗛 🕇 🎑 Arial • 10 • B / U A • 3 • • • . 58°12'16.59"W 3°2'42.39"3

Figura 5 - Junção e edição dos seguimentos.

Figura 6 - Curva fechada transformada em polígono após a edição em vermelho

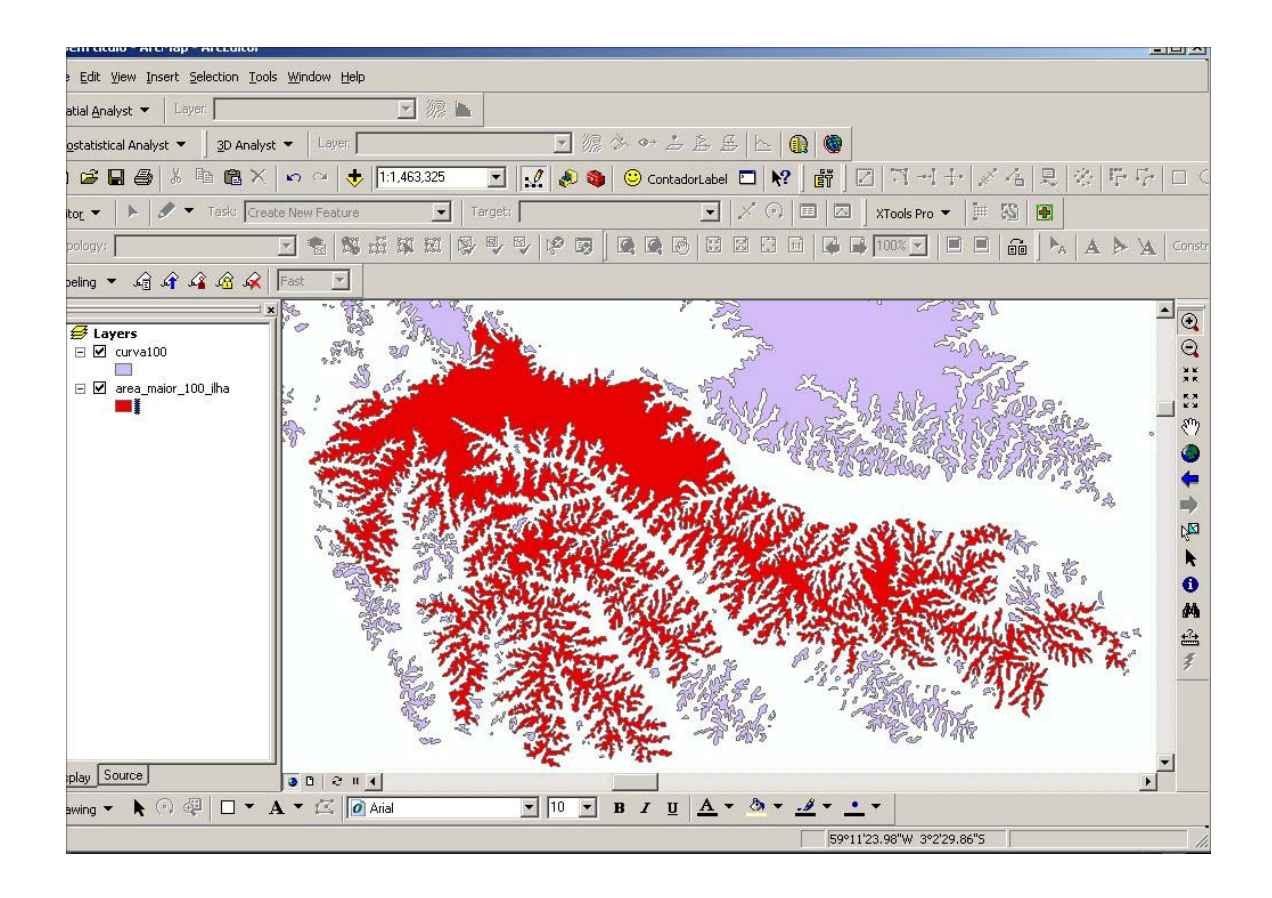

Figura 7 - *Layer* de curvas de nível 100. Depois das curvas editadas e transformadas em polígonos, as mesmas foram copiadas para uma única *layer*.

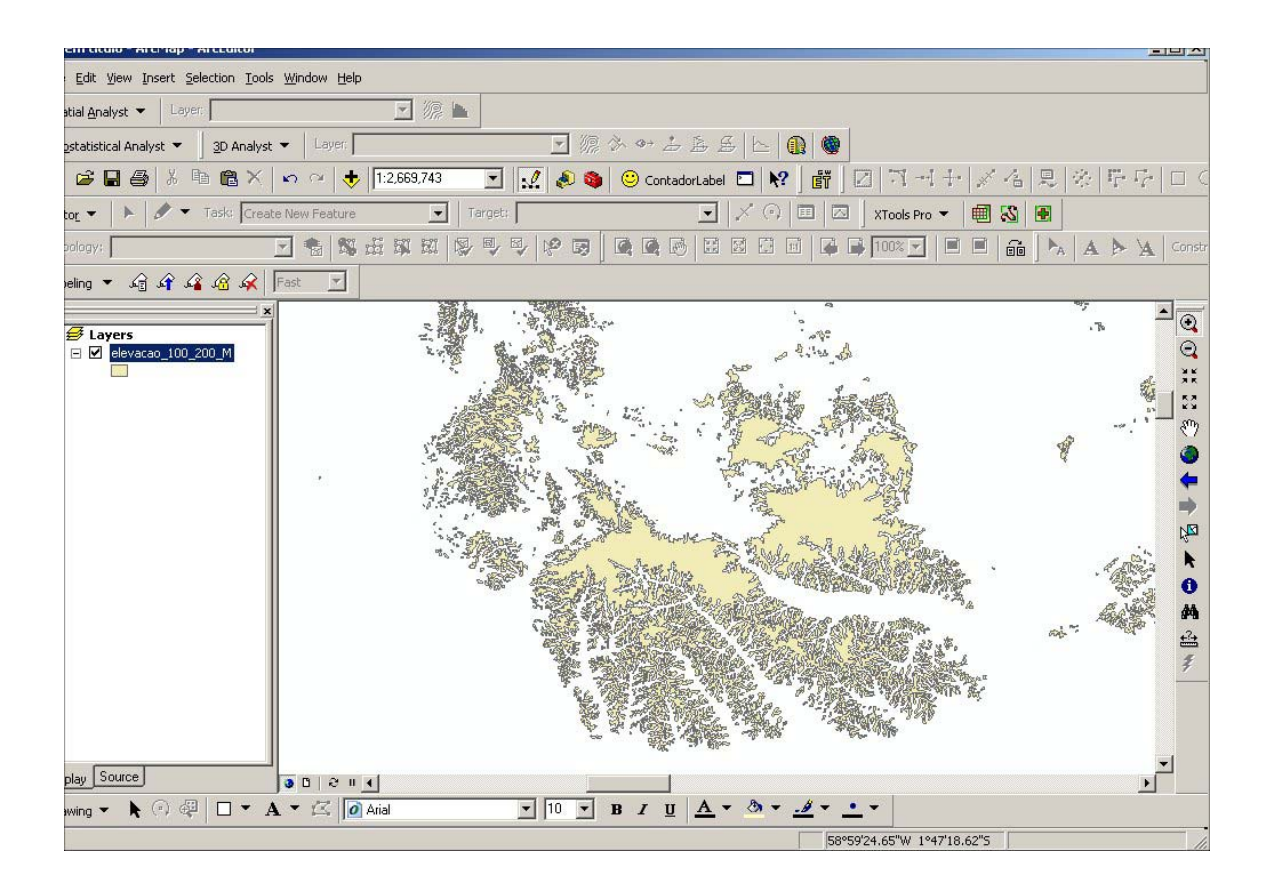

Este procedimento foi executado nas seguintes cotas altimétricas (curvas de nível fechadas):

- 0, 100, 200, 300, 400, 500, 600, 800, 1000, 1200, 1500, 2000 e 2500.

- 4 Edição as curvas de níveis abertas
  - Utilizou-se o mesmo método anteriormente descrito para fechar e transformar as linhas em polígonos.

Figura 8 - Juntando os segmentos de cada linha fragmentada.

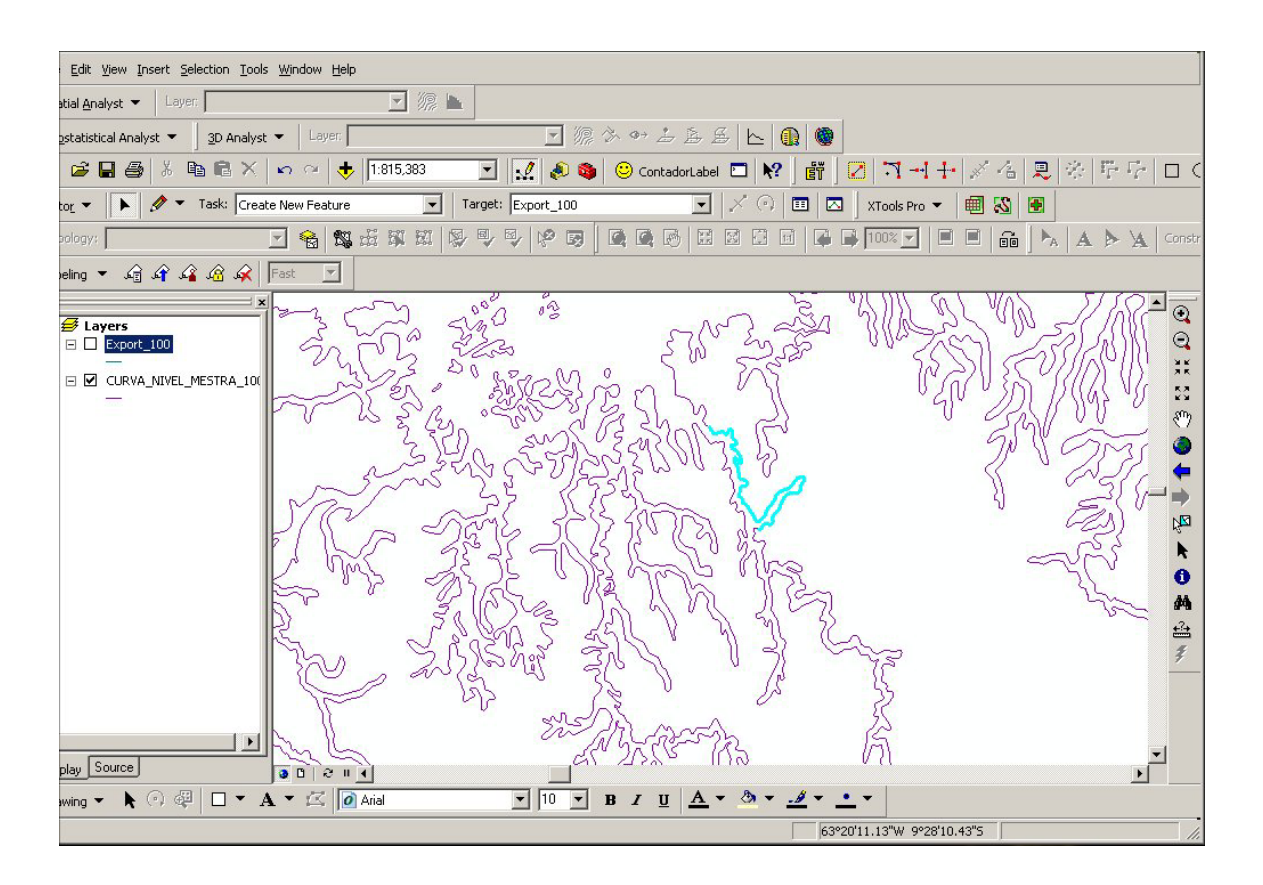

Após a junção dos segmentos de cada linha, as mesmas foram selecionadas e exportadas, criando uma *layer* só com as linhas abertas (cota 100).

Figura 9 - Curva de nível com os segmentos unidos (cota 100).

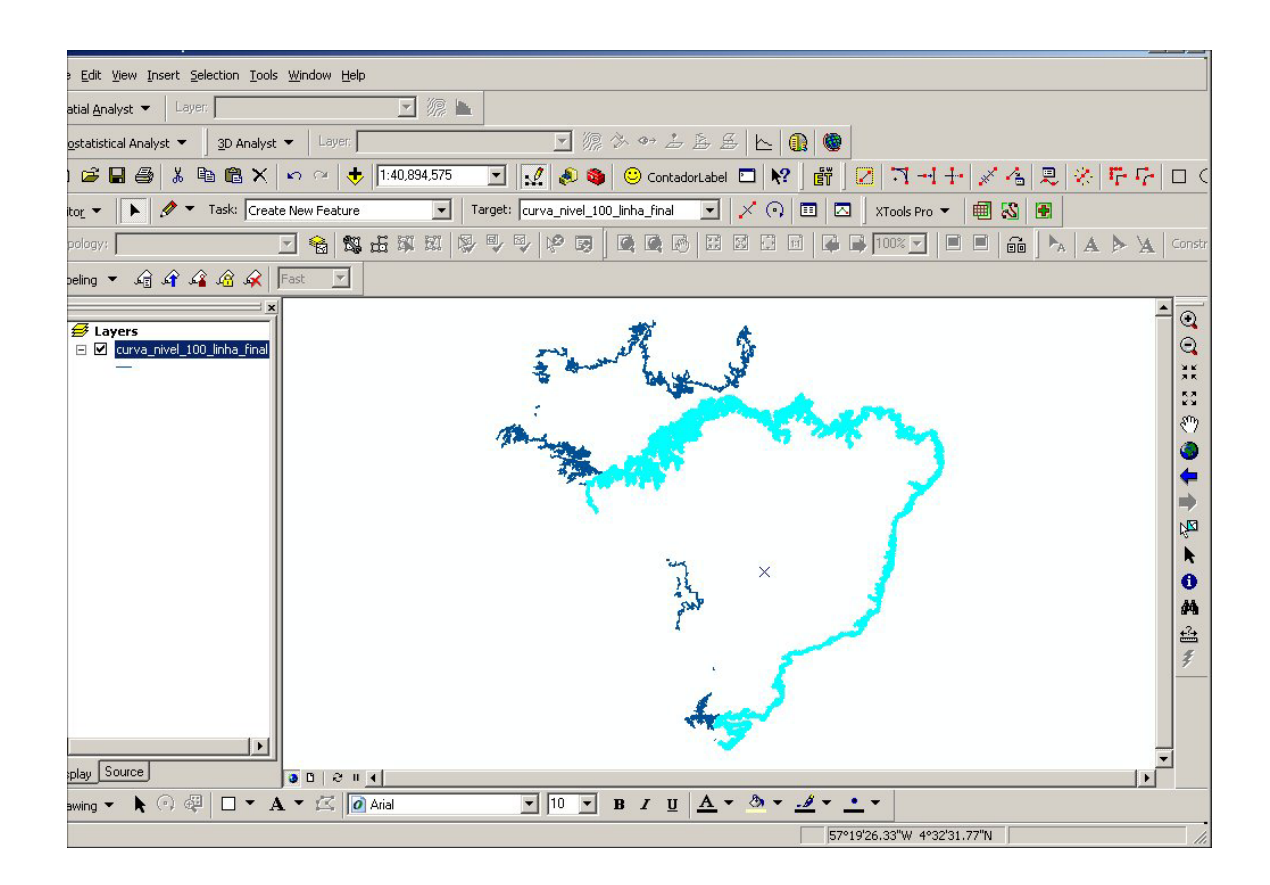

Este procedimento foi executado nas seguintes cotas altimétricas (curvas de nível abertas):

- 0, 100, 200, 300, 400, 500, 600, 800, 1000, 1200, 1500, 2000, 2500 e 3000.

5 - Transformação em polígonos das faixas altimétricas

• Foram utilizada a linha de costa (cota 0), curva de nível e limite internacional para a transformação em polígono as faixas altimétricas.

Figura -10

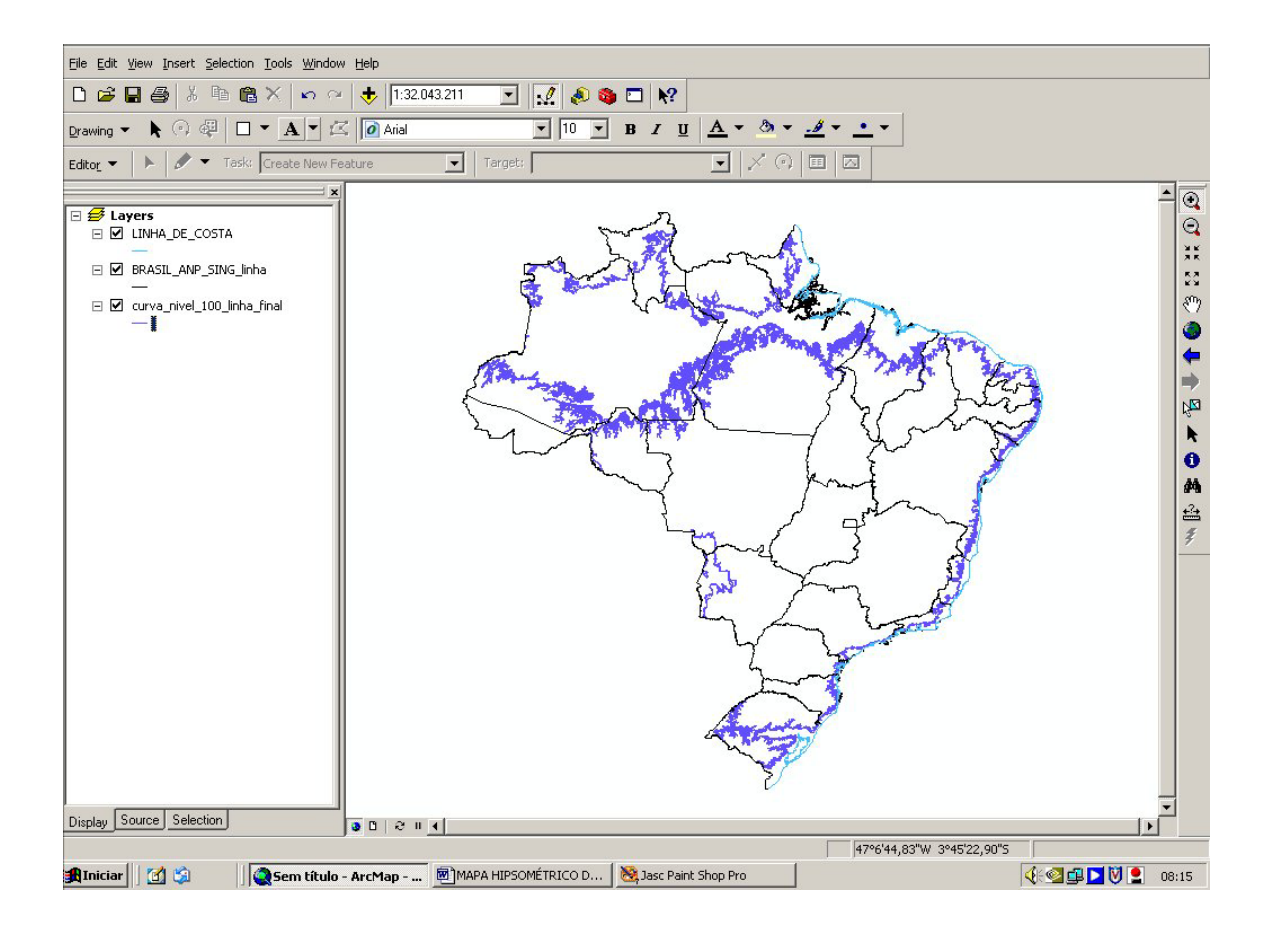

• Os segmentos de limite internacional e linha de costa que compõem a área de 0 a 100 foram copiados para a *layer* de cota 100.

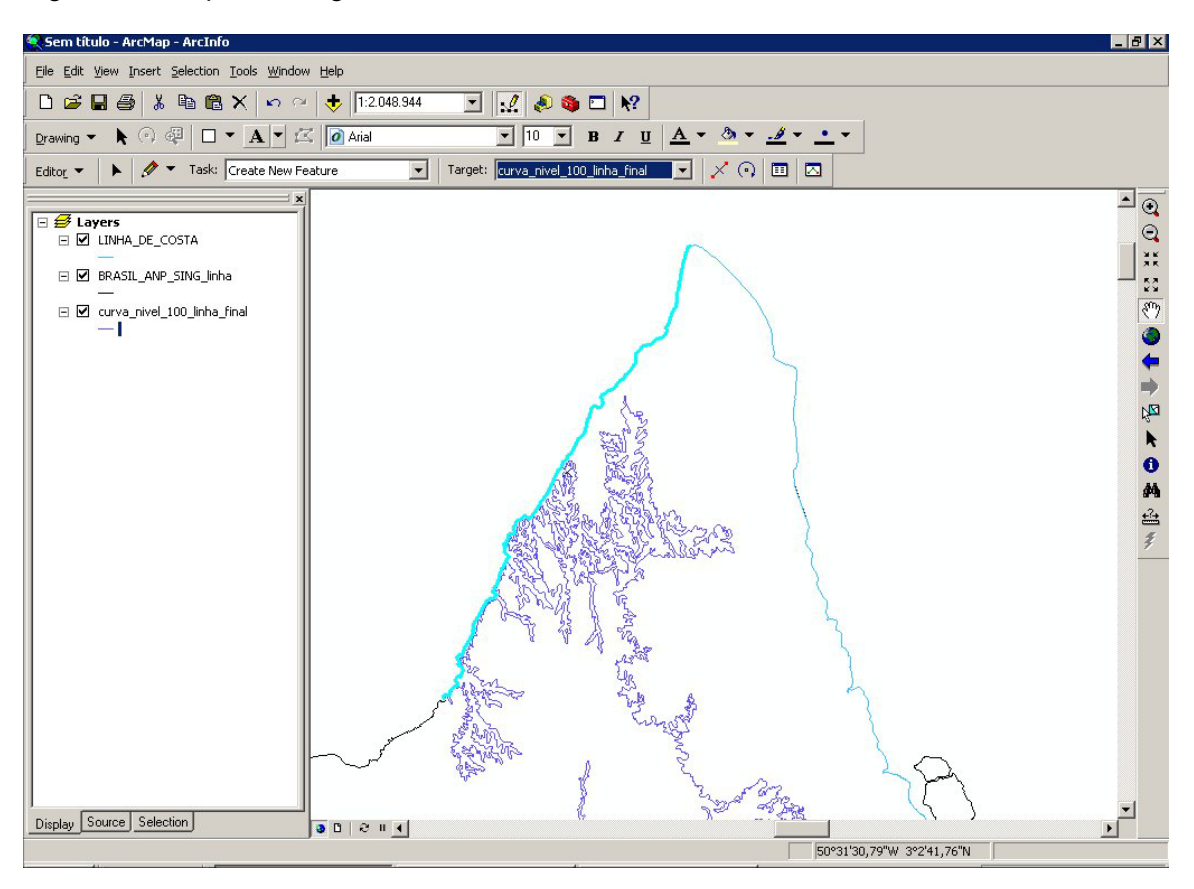

Figura 11 - Copiando segmento do limite internacional.

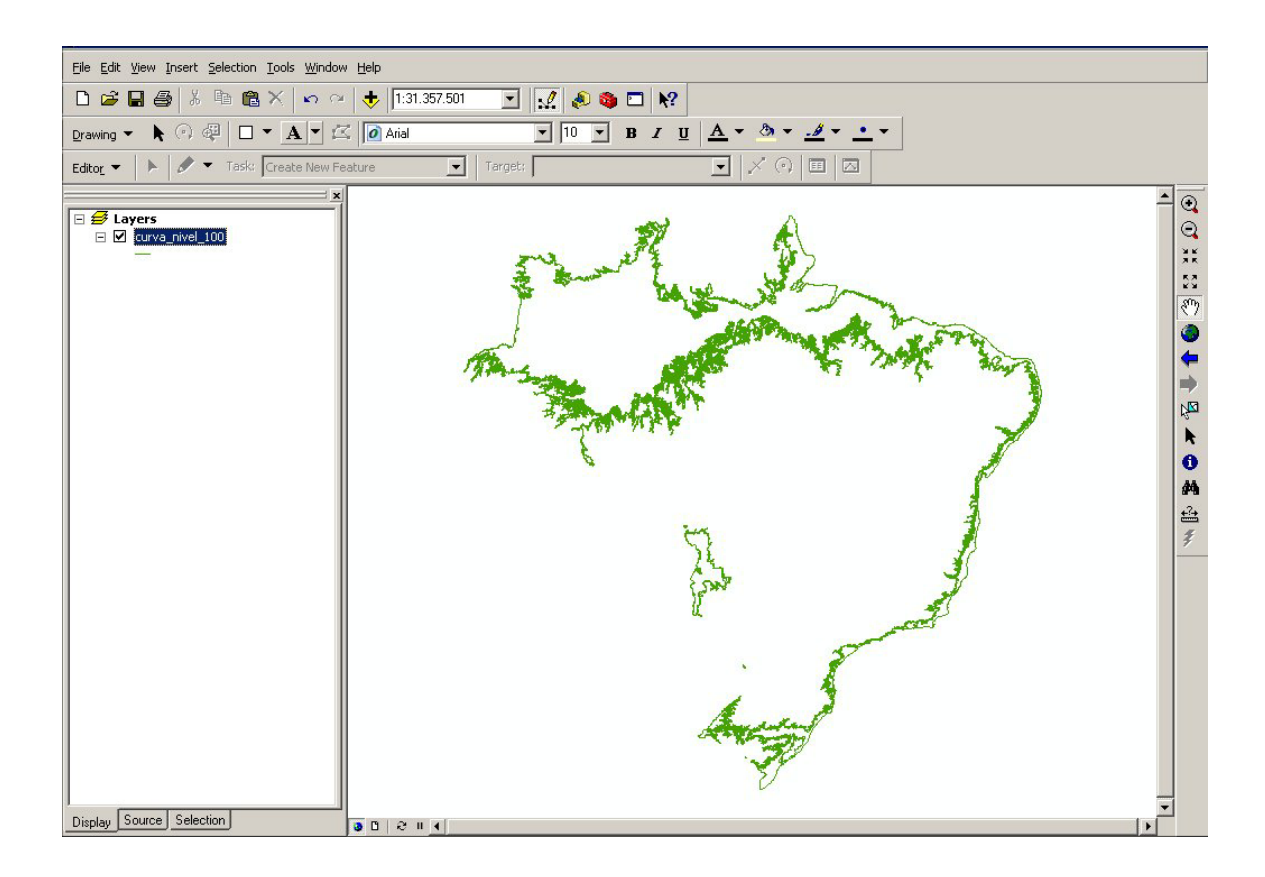

Figura 12 - Área de 0 a 100 metros, pronta para executar o Script *ET Geowizard*, que vai transformar polilinha em polígono.

Figura 13 - Área de 0 a 100 metros, transformada em polígono.

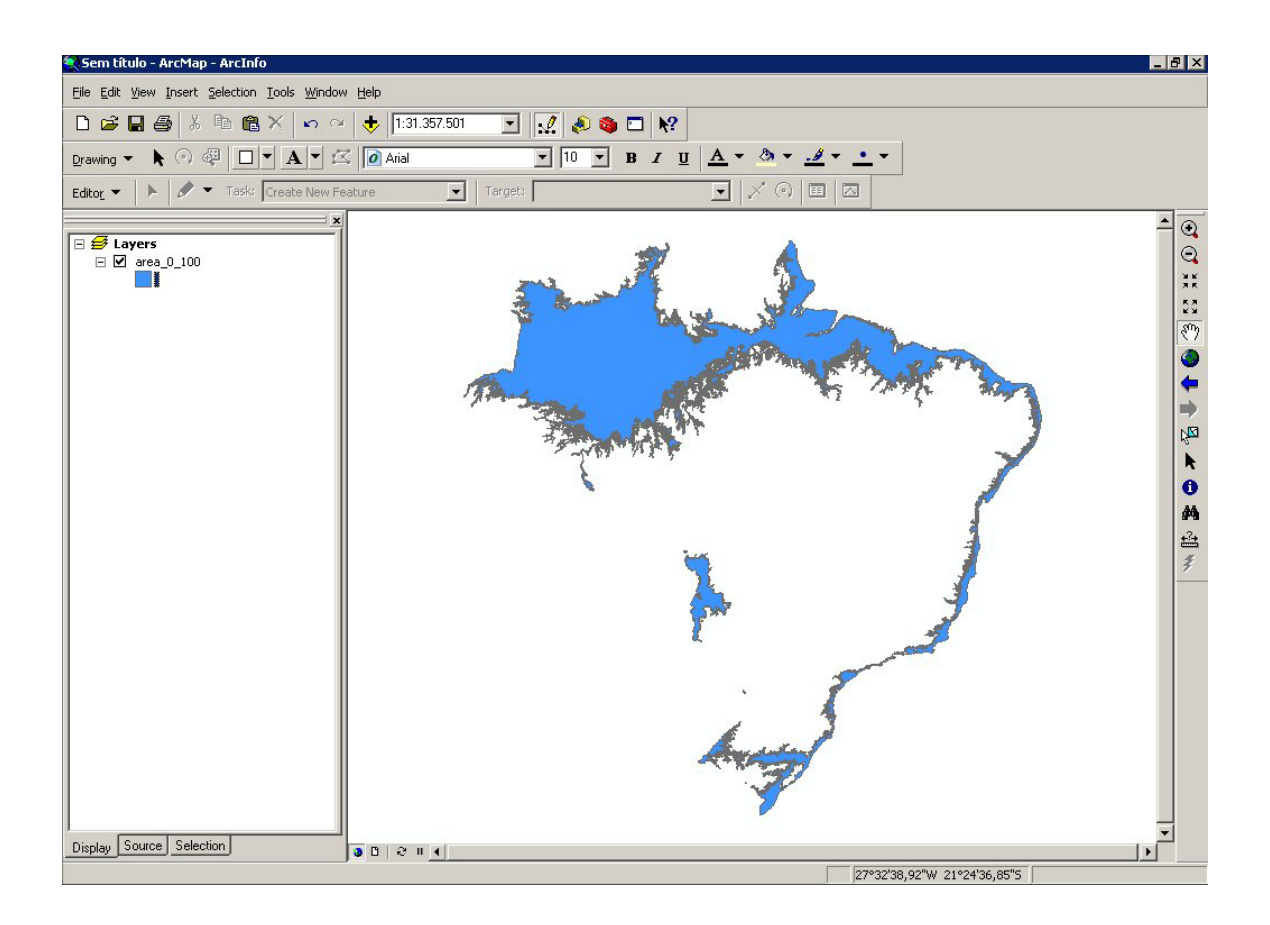

Este procedimento foi executado nas seguintes cotas altimétricas (curvas de nível abertas):

- 100, 200, 300, 400, 500, 600, 800, 1000, 1200, 1500, 2000, 2500 e 3000.

6 - Agregando as entidades gráficas polígonais (elevações) de cada cota alimétrica para a dedução de área

• Após o "merge", populou-se a tabela de atributos.

Figura 14

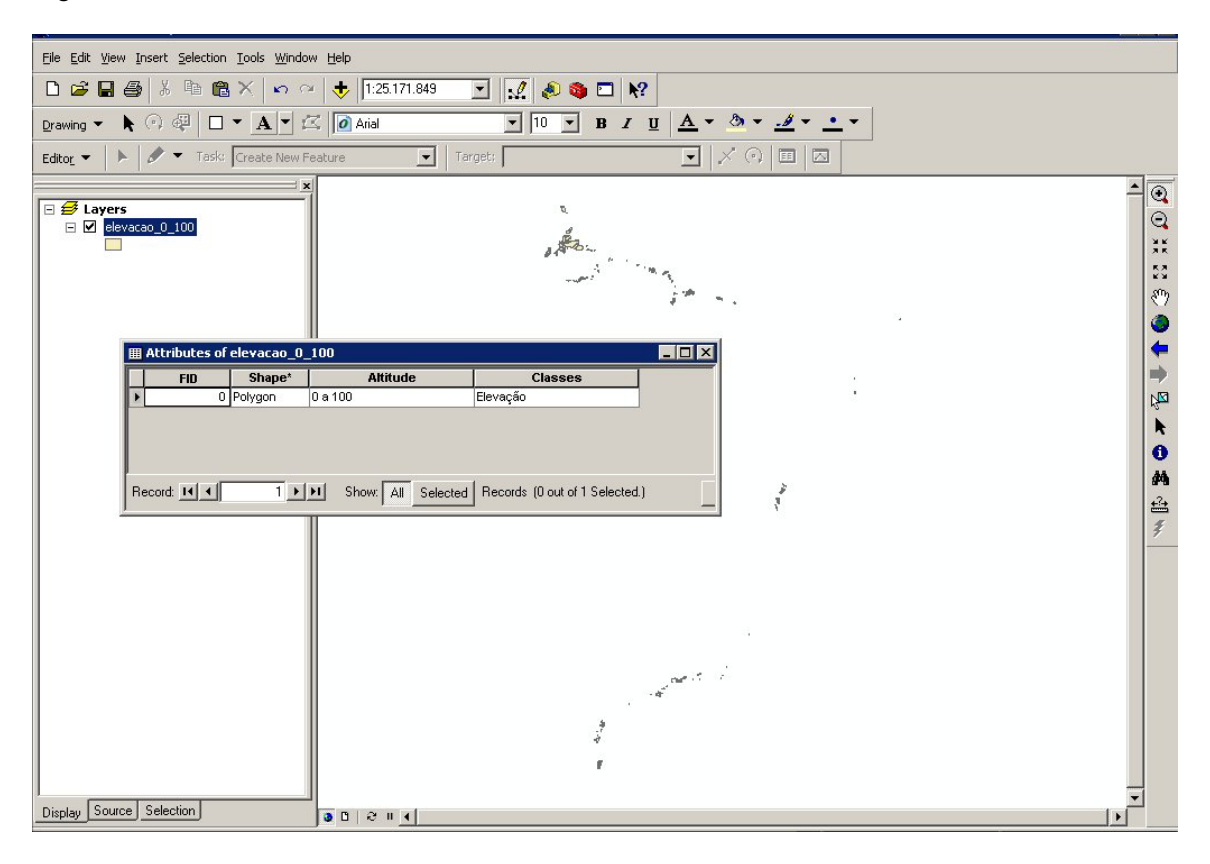

Definimos as seguintes colunas, Altitude e Classes onde os atributos foram digitados. Por exemplo: nas colunas "Altitude" 0 a 100 e "Classes" Elevação.

Este procedimento foi executado nas seguintes elevações:

- 0 a 100, 100 a 200, 200 a 300, 300 a 400, 400 a 500, 500 a 600, 600 a 800, 800 a 1000, 1000 a 1200, 1200 a 1500, 1500 a 2000 e 2000 a 2500.

 Não foi preciso executar o comando "merge", para as entidades gráficas polígono (faixas).

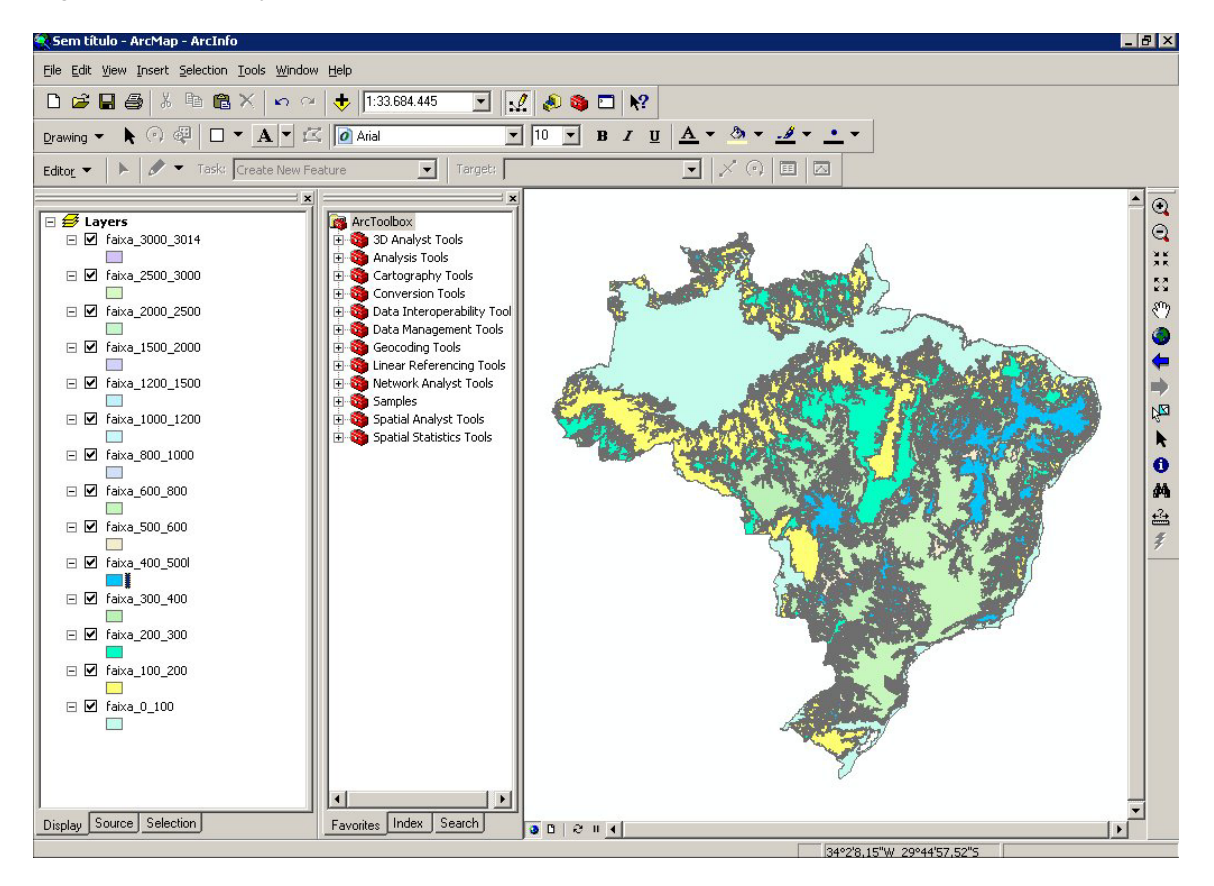

Figura 15 - Display de todas as faixas altimétricas.

Definimos as seguintes colunas, Altitude e Classes onde os atributos foram digitados. Por exemplo: nas colunas "Altitude" 0 a 100 e "Classes" Faixas.

Este procedimento foi executado nas seguintes faixas:

- 0 a 100, 100 a 200, 200 a 300, 300 a 400, 400 a 500, 500 a 600, 600 a 800, 800 a 1000, 1000 a 1200, 1200 a 1500, 1500 a 2000, 2000 a 2500 e 2500 a 3014.

 Para deduzir áreas foi preciso que todas as faixas e elevações estivessem no mesmo Diretório.

Figura 16 - Display de todas as elevações e faixas.

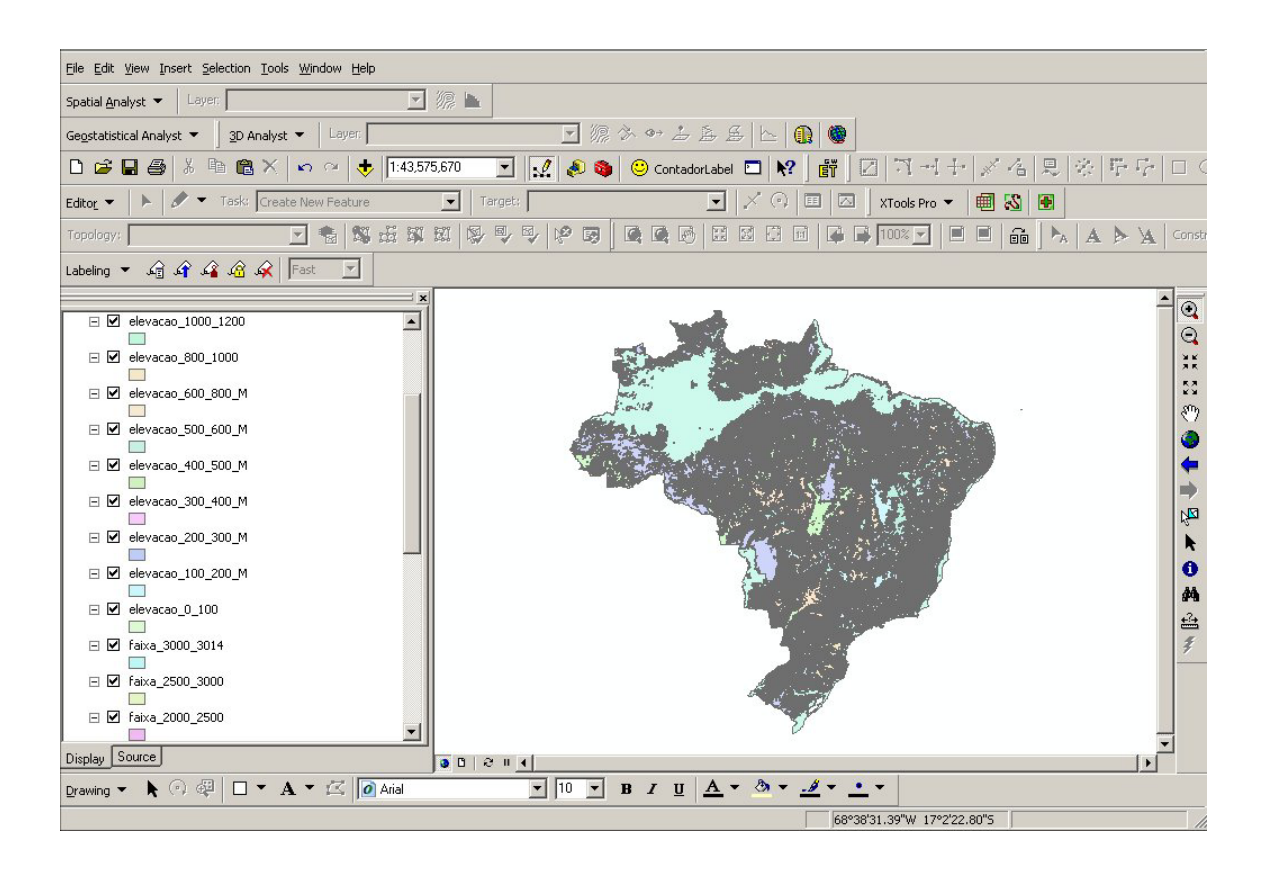

• No início da dedução de área (comando *"Clip"*), desativamos as *layers* elevações, deixamos ativas as faixas e a elevação de 100 a 200 para o *"clip"*. Daí por diante ativando e desativando da menor elevação para maior a cada *"clip"*.

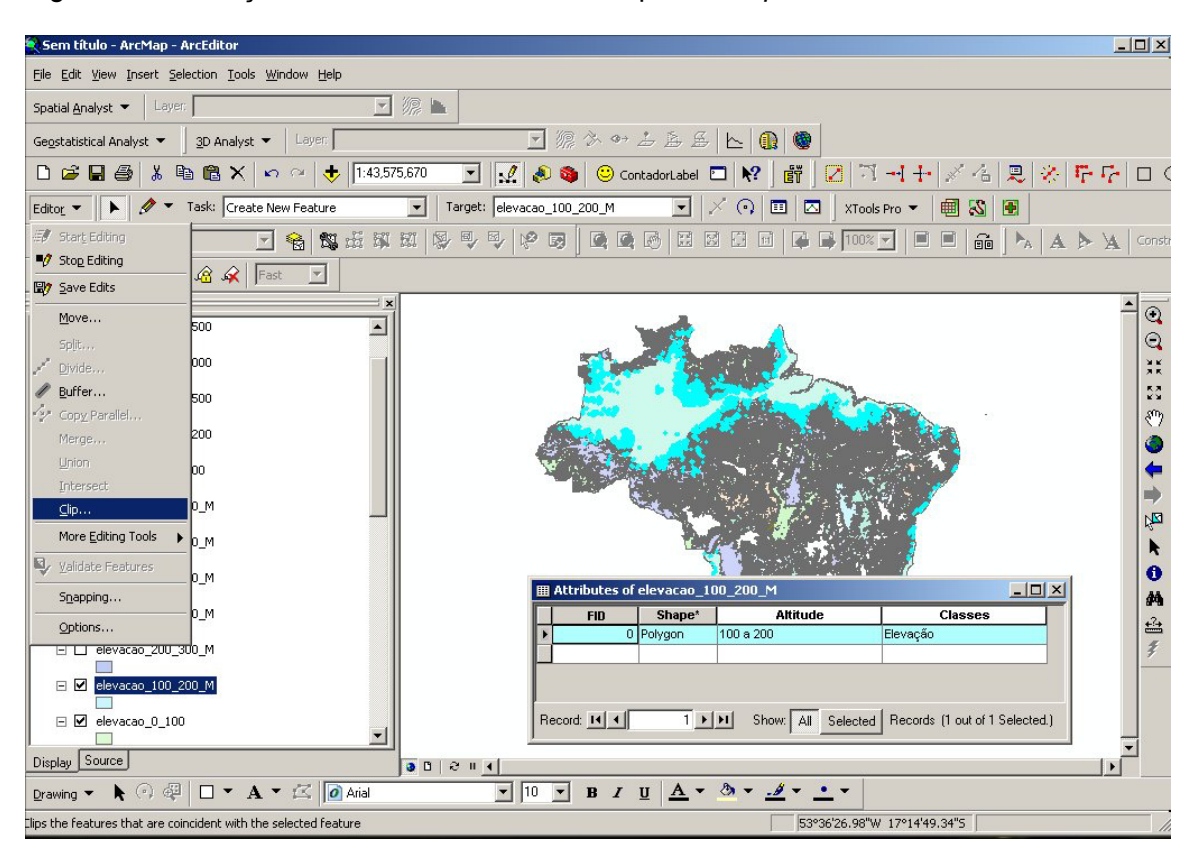

Figura 17 - Elevação de 100 a 200, selecionada para o "clip".

Este procedimento foi executado nas seguintes elevações:

- 100 a 200, 200 a 300, 300 a 400, 400 a 500, 500 a 600, 600 a 800, 800 a 1000, 1000 a 1200, 1200 a 1500, 1500 a 2000 e 2000 a 2500.

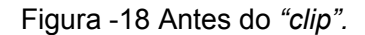

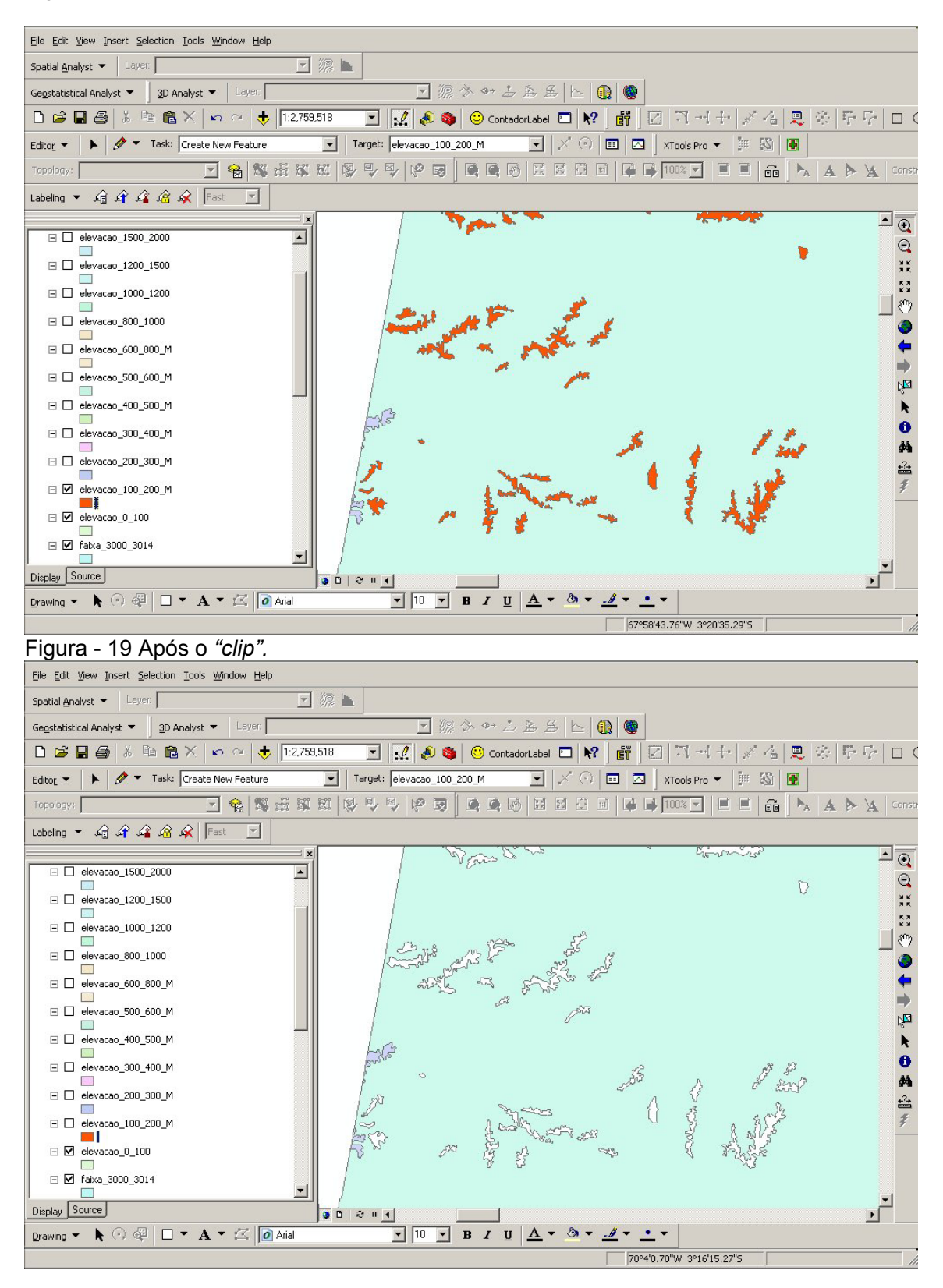

7 - Desagregamos as entidades gráficas polígono (elevações) de cada cota alimétrica para montar o mapa

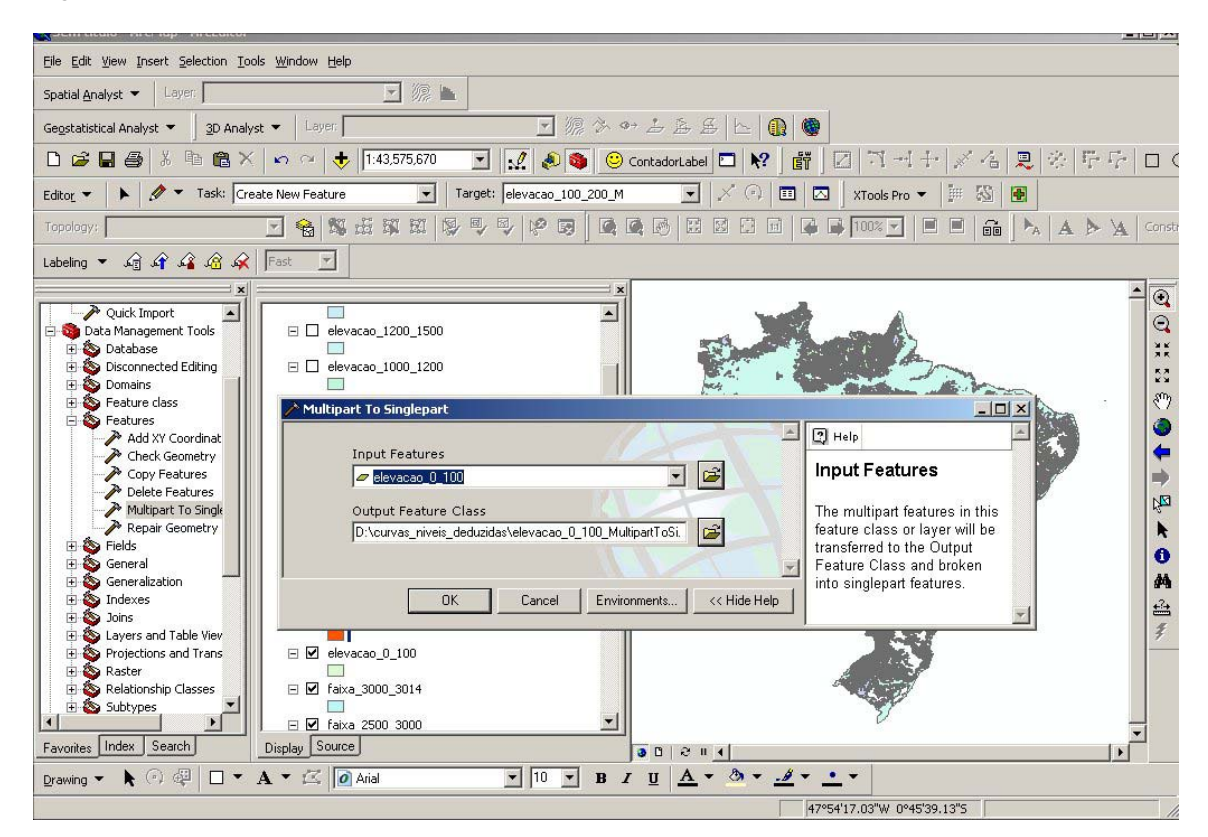

Figura 20 - Executamos a ferramenta "Multipaqt To Singlepart".

Este procedimento foi executado nas seguintes elevações:

-0 a 100, 100 a 200, 200 a 300, 300 a 400, 400 a 500, 500 a 600, 600 a 800, 800 a 1000, 1000 a 1200, 1200 a 1500, 1500 a 2000 e 2000 a 2500.

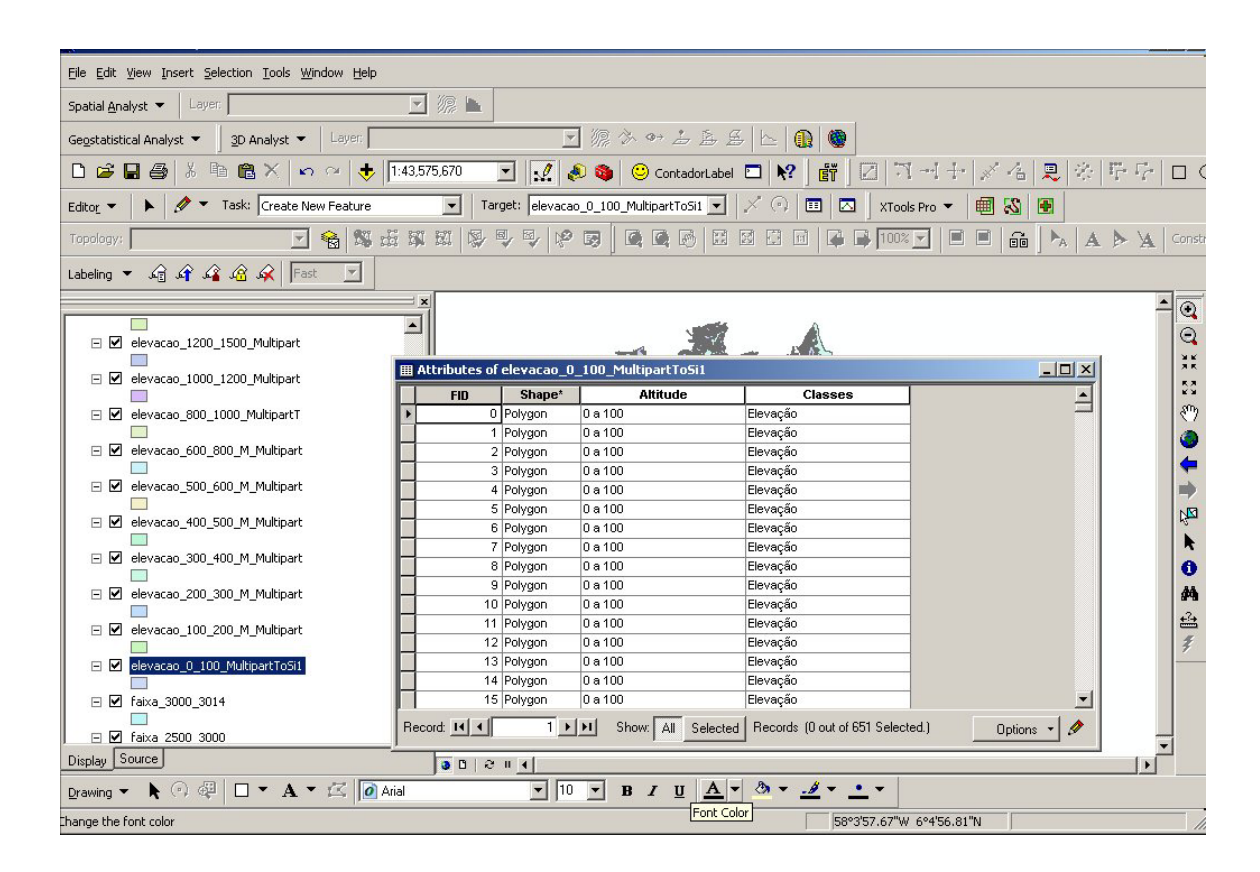

Figura 21 - Entidade gráfica desagregada, elevação de 0 a 100.

Foram removidas as layers agregadas deixando as faixas e elevações desagregadas.

- 8 Montagem do mapa
  - Desativamos todas as *layers* deixando ativa a faixa de 0 a100, exportamos *layer* ativa, com outro nome .

Figura 22 - Nome da layer exportada BRASIL\_HIPSOMETRIA.

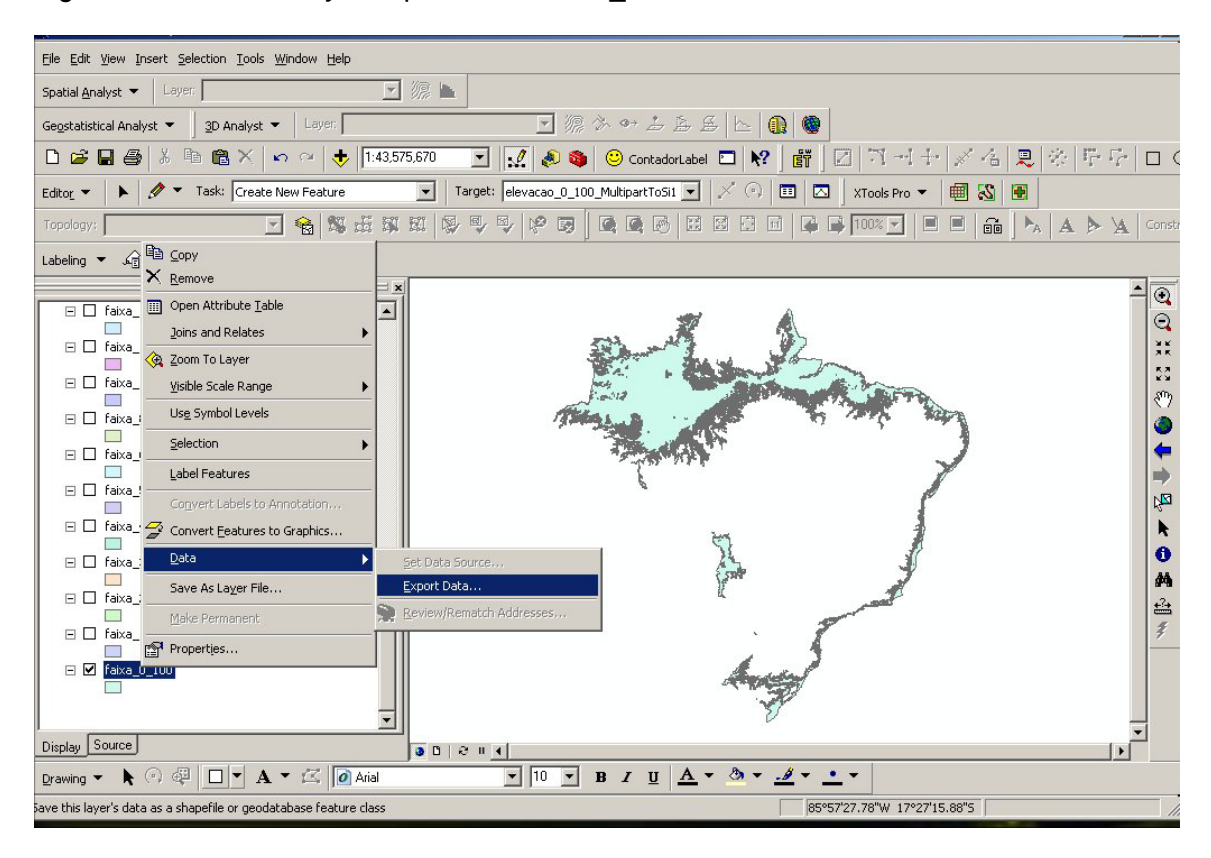

• Copiamos as faixas e elevações para a *layer* que foi exportada.

Figura 23 - Ativamos, selecionamos, copiamos e desativamos a cada *layer*, da menor cota para maior. Primeiro são as faixas depois as elevações.

| 🕄 Sem título - ArcMap - ArcEditor                                                                                        |                                                                                                    |                                                  |                                                                                                    |                                               |  |
|----------------------------------------------------------------------------------------------------|----------------------------------------------------------------------------------------------------|--------------------------------------------------|----------------------------------------------------------------------------------------------------|-----------------------------------------------|--|
| Eile Edit View Insert Selection Tools Window Help                                                                        |                                                                                                    |                                                  |                                                                                                    |                                               |  |
| Select by Attributes                                                                                                    |                                                                                                    |                                                  |                                                                                                    |                                               |  |
| Enter a WHERE clause to select records in the table window. Method : Create a new selection 'FID' 'Albitude'' 'Classes'' | ▼     ∅     ∅     ∅     ◯     Conta       get:     BRASIL_HIPSOMETRIA       ♥     ♥     ∅     ∅     ∅ |                                                  | ✓     →1     +     ✓     ✓       J     XTools Pro     ■     ■     ■       ●     100%     ✓     ■     ■     ■ | 名 見 ※ 臣 子 ロ<br>1 ●<br>1 ▲ ▶ A ト A Cons        |  |
| =       <>       Like       ''100 a 200''         >       =       And         <                                          |                                                                                                    |                                                  | Copy     Copy     Seate     X Delete     Q Zoom To Selected Feat     G Glear Selected Feat     Atributes     | Ctrl+C<br>Ctrl+V<br>Num Del<br>Hatures<br>res |  |
|                                                                                                    | Attributes of faixa_100_2                                                                             | 00                                               |                                                                                                    |                                               |  |
| Clear Verity Help Load Save                                                                                              | FID Shape*                                                                                            | Altitude<br>100 a 200<br>100 a 200               | Classes<br>Faixa<br>Faixa                                                                                    | M                                             |  |
| ✓ faixa_100_200     □     □ faixa_0_100                                                                                  | 2 Polygon<br>3 Polygon<br>4 Polygon<br>5 Polygon                                                      | 100 a 200<br>100 a 200<br>100 a 200<br>100 a 200 | Faixa<br>Faixa<br>Faixa<br>Faixa                                                                             | <i>*</i>                                      |  |
| Display Source                                                                                                    |                                                                                                    | Show: All Selected                               | Records (37 out of 37 Selec                                                                                  | ted.) Opti                                    |  |
|                                                                                                    |                                                                                                    |                                                  |                                                                                                    |                                               |  |
|                                                                                                    |                                                                                                    | 45                                               | 949'51.60"W 3°10'45.20"N                                                                                     |                                               |  |

Este procedimento foi executado nas seguintes faixas e elevações:

-0 a 100, 100 a 200, 200 a 300, 300 a 400, 400 a 500, 500 a 600, 600 a 800, 800 a 1000, 1000 a 1200, 1200 a 1500, 1500 a 2000, 2000 a 2500 e 2500 a 3014.

Figura 24 - Mapa pronto.

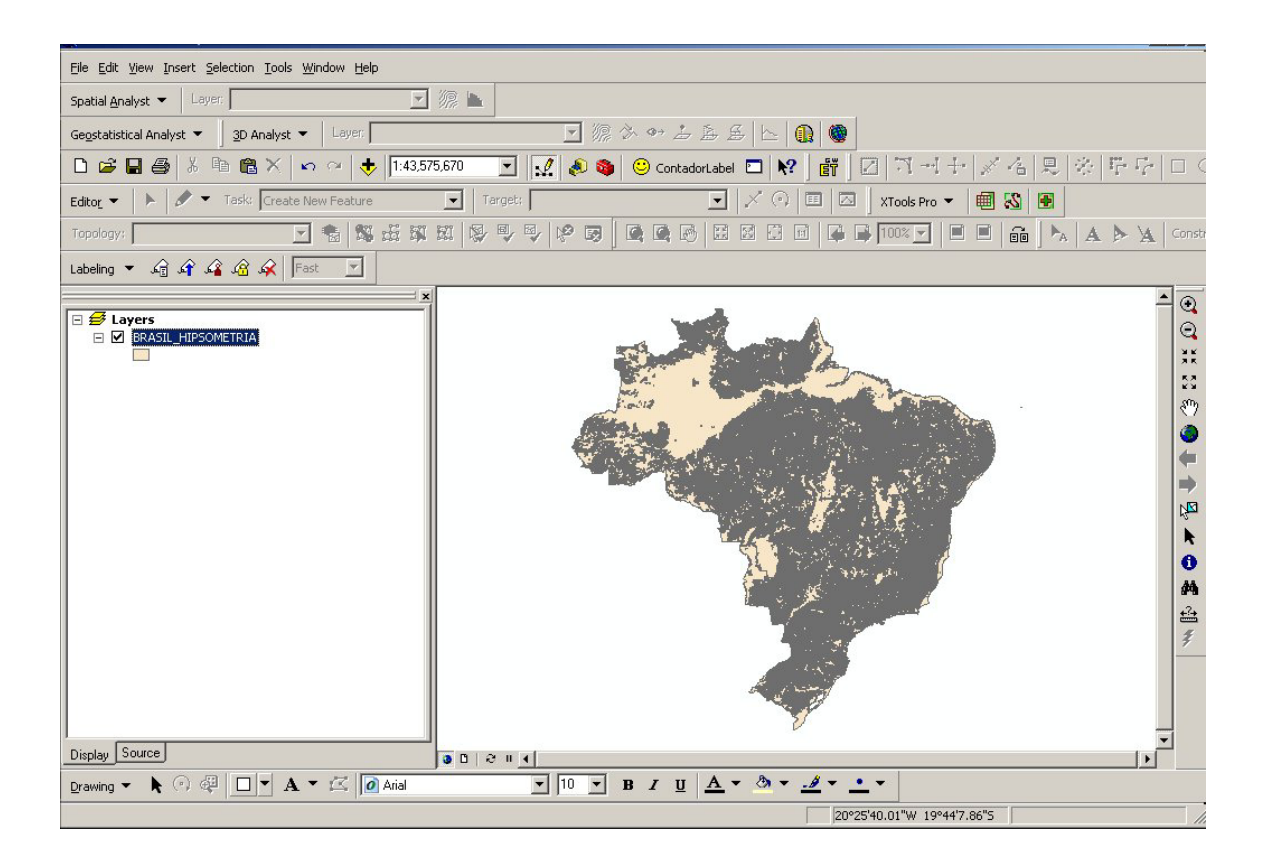

9 - Atribuindo cores "RGB" para cada faixa.

#### Figura 25

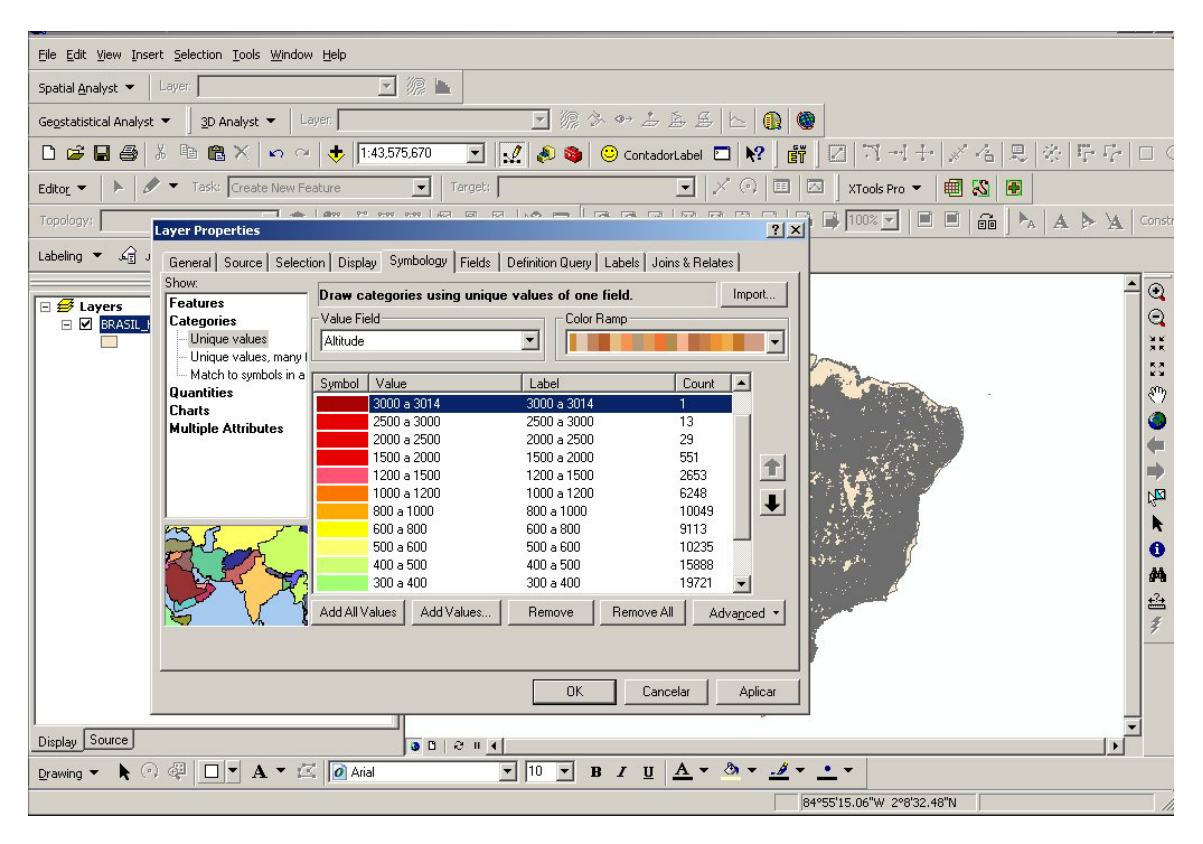

Tabela de cores "RGB"

| Altitude    |        | RGB         |
|-------------|--------|-------------|
| 0 a 100     | metros | 0/112/255   |
| 100 a 200   | metros | 115/223/255 |
| 200 a 300   | metros | 115/255/223 |
| 300 a 400   | metros | 163/255/115 |
| 400 a 500   | metros | 209/255/115 |
| 500 a 600   | metros | 255/255/115 |
| 600 a 800   | metros | 255/255/0   |
| 800 a 1000  | metros | 255/171/0   |
| 1000 a 1200 | metros | 255/117/0   |
| 1200 a 1500 | metros | 255/85/0    |
| 1500 a 2000 | metros | 230/0/0     |
| 2000 a 2500 | metros | 230/0/0     |
| 2500 a 3000 | metros | 230/0/0     |
| 3000 a 3014 | metros | 168/0/0     |

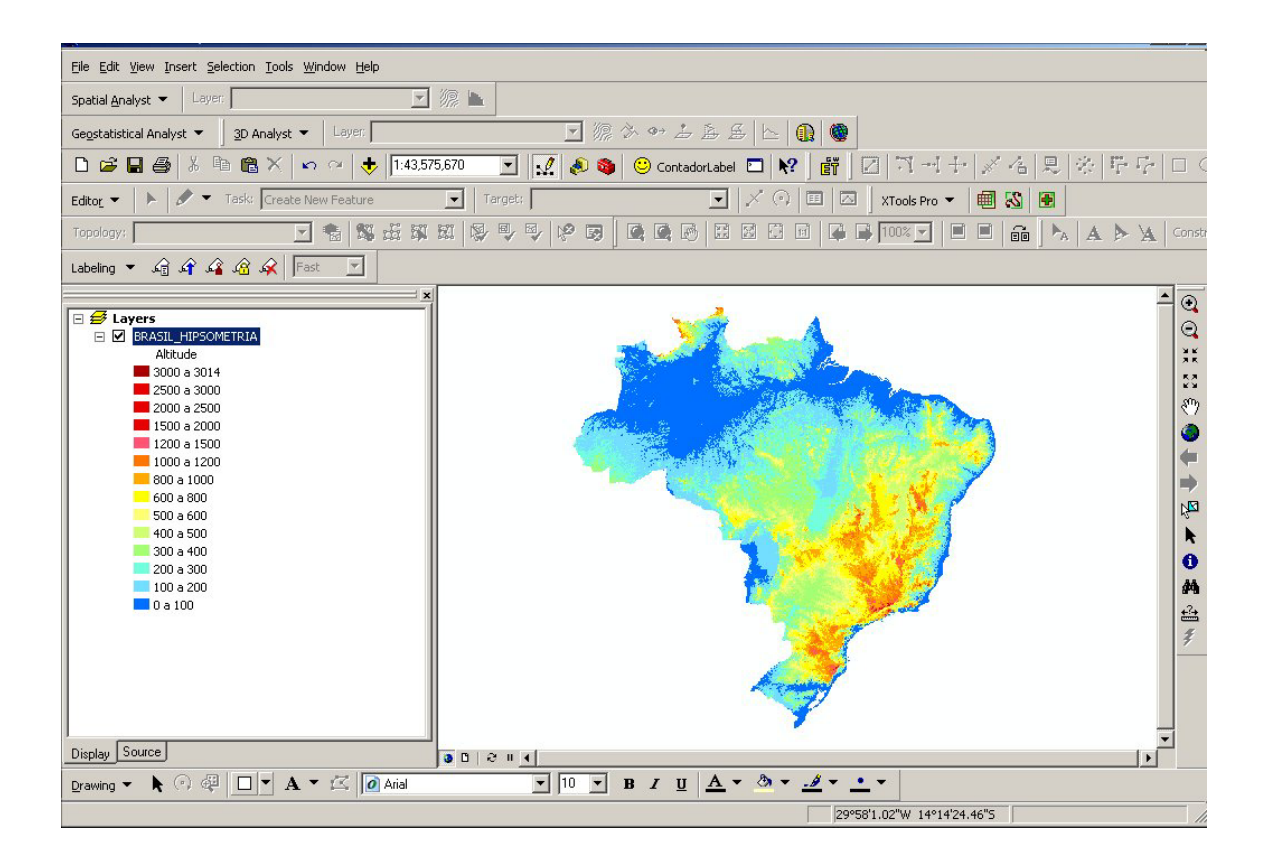

Figura 26 - Display do Mapa Hipsométrico.